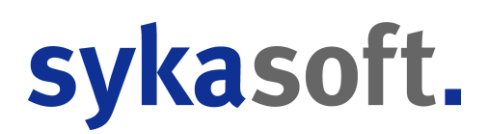

## Installation und Arbeiten mit dem Programm mit eingeschalteter Benutzerkontensteuerung

Den Benutzer, der mit dem Programm arbeiten soll, zum Administrator machen

Sykasoft Programm-Setup

| 😌 Benutzerkontensteuerung 🛛 🛛 🗙                    |                                                                                                    |                                                   |  |  |  |
|----------------------------------------------------|----------------------------------------------------------------------------------------------------|---------------------------------------------------|--|--|--|
| $\widehat{\mathbb{O}}$                             | Möchten Sie zulassen, dass durch das folgende Programm von einem<br>unbekannten Herausgeber Änderungen an diesem Computer<br>vorgenommen werden? |                                                   |  |  |  |
|                                                    | Programmname:<br>Herausgeber:<br>Dateiursprung:                                                                                                  | Setup.exe<br><b>Unbekannt</b><br>Netzwerklaufwerk |  |  |  |
| •                                                  | Details anzeigen                                                                                                    | Ja Nein                                           |  |  |  |
| Anzeigezeitpunkt für die Benachrichtigungen ändern |                                                                                                    |                                                   |  |  |  |

**Bevor** zum ersten Mal das Programm gestartet wird, für das Verzeichnis C:\Program Files (x86)\Sykasoft (bzw C:\Program Files\Sykasoft oder C:\Programme\Sykasoft), den Gruppen- oder Benutzernamen "Jeder" hinzufügen und die Berechtigung Vollzugriff vergeben:

| 🔋 Berechtigungen für "Sykaso                                                                                                    | ft"              | ×          |  |  |  |
|----------------------------------------------------------------------------------------------------|------------------|------------|--|--|--|
| Sicherheit                                                                                                    |                  |            |  |  |  |
| '<br>Objektname: C:\Program File:                                                                                                    | s (x86)\Sykasoft |            |  |  |  |
| Gruppen- oder Benutzernamen:                                                                                                    |                  |            |  |  |  |
| Image: SYSTEM Image: SYSTEM   Image: SYSTEM Image: SYSTEM   Image: SYSTEM I |                  |            |  |  |  |
| Seder                                                                                                    |                  |            |  |  |  |
| •                                                                                                    |                  |            |  |  |  |
|                                                                                                    | Hinzufügen       | Entfernen  |  |  |  |
| Berechtigungen für "Jeder"                                                                                                    | Zulassen         | Verweigern |  |  |  |
| Vollzugriff                                                                                                    |                  |            |  |  |  |
| Ändern                                                                                                    | $\checkmark$     |            |  |  |  |
| Lesen, Ausführen                                                                                                    | $\checkmark$     |            |  |  |  |
| Ordnerinhalt anzeigen                                                                                                    | $\checkmark$     |            |  |  |  |
| Lesen                                                                                                    |                  |            |  |  |  |
| Weitere Informationen über Zugriffssteuerung und Berechtigungen                                                                                                    |                  |            |  |  |  |
| OK                                                                                                    | Abbrechen        | Übernehmen |  |  |  |

Jetzt kann der Programmbenutzer wieder zum Standardbenutzer gemacht werden.

## sykasoft.

Wenn der Vollzugriff nicht sofort nach der Installation eingerichtet wird, werden beim ersten Programmaufruf im VirtualStore sog. Kompatibilitätsdateien angelegt, die zukünftig immer verwendet werden. Sogar nach einem Programm-Update, werden diese verwendet, so dass eine neue Programmversion nicht aufgerufen wird, obwohl sie im richtigen Verzeichnis installiert wurde. Ob dies der Fall ist, erkennt man, wenn in C:\Program Files\Sykasoft der Knopf "Kompatibilitätsdateien" vorhanden ist

| 🕌 Sykasoft                                                                                   |                                                |                  |             |  |  |  |  |
|----------------------------------------------------------------------------------------------|------------------------------------------------|------------------|-------------|--|--|--|--|
| COO - Lokaler Da                                                                             | atenträger (C:) 🔹 Programme (x86) 🔹 Sykasoft 👻 | - 🛃              | Sykasoft du |  |  |  |  |
| Organisieren 👻 In Bibliothek aufnehmen 👻 Freigeben für 👻 Kompatibilitätsdateien Neuer Ordner |                                                |                  |             |  |  |  |  |
| ☆ Favoriten                                                                                  | Name *                                         | Änderungsdatum   | Тур         |  |  |  |  |
| 🤜 Desktop                                                                                    | \mu DLLs                                       | 12.09.2012 15:04 | Dateiordnei |  |  |  |  |
| 📜 Downloads                                                                                  | 🔑 docs                                         | 12.09.2012 15:04 | Dateiordnei |  |  |  |  |
| 🔠 Zuletzt besucht                                                                            | 🔑 Formular                                     | 12.09.2012 15:04 | Dateiordnei |  |  |  |  |
| 🔚 Bibliotheken                                                                               | 🌗 SQLScripts                                   | 12.09.2012 15:03 | Dateiordnei |  |  |  |  |
|                                                                                              | 퉬 UpdateTextDateien                            | 12.09.2012 15:03 | Dateiordnei |  |  |  |  |
| Dokumente                                                                                    | ARCHPRNT.LL                                    | 12.09.2012 15:20 | LL-Datei    |  |  |  |  |
| 🌙 Musik                                                                                      | 📄 BankenDE                                     | 18.01.2012 09:50 | Textdokum   |  |  |  |  |
| Videos                                                                                       | 🛃 check_icon2                                  | 15.11.2005 13:18 | Bitmap-Bild |  |  |  |  |
| Computer                                                                                     | Debug                                          | 12.09.2012 15:20 | Textdokum   |  |  |  |  |
| 1 - Computer                                                                                 | 🛃 error_icon                                   | 15.11.2005 13:34 | Bitmap-Bild |  |  |  |  |
| 👊 Netzwerk                                                                                   | 📄 g2a.gtc                                      | 31.08.2009 12:44 | GTC-Datei   |  |  |  |  |
| <u>^</u>                                                                                     | g2kOrig                                        | 13.05.2008 15:01 | HTML-Doku   |  |  |  |  |
|                                                                                              | GaebTby313                                     | 17 11 2010 12:28 | Anwendung   |  |  |  |  |

Drückt man auf diesen Knopf, kommt man zu diesen Dateien

| 🕌 Sykasoft                                                                              |            |                  |          |  |  |  |  |  |
|-----------------------------------------------------------------------------------------|------------|------------------|----------|--|--|--|--|--|
| 🕤 🕞 🗸 🕨 🔹 AppData 🔹 Local 👻 VirtualStore 👻 Program Files (x86) 👻 Sykasoft 🛛 🔹 🛃 Sykasof |            |                  |          |  |  |  |  |  |
| Organisieren 👻 In Bibliothek aufnehmen 👻 Freigeben für 👻 Neuer Ordner                   |            |                  |          |  |  |  |  |  |
| 🔆 Favoriten                                                                             | Name ^     | Änderungsdatum   | Тур      |  |  |  |  |  |
| 🌉 Desktop                                                                               | 😭 Sykaprog | 12.09.2012 15:23 | Microsof |  |  |  |  |  |
| Downloads 🗐 Zuletzt besucht                                                             | B SYKAREPO | 12.09.2008 11:28 | Microsof |  |  |  |  |  |
| 🥽 Bibliotheken                                                                          |            |                  |          |  |  |  |  |  |
| 🔛 Bilder                                                                                |            |                  |          |  |  |  |  |  |
| 📑 Dokumente                                                                             |            |                  |          |  |  |  |  |  |
| 🤳 Musik                                                                                 |            |                  |          |  |  |  |  |  |

Alle diese Dateien bitte löschen, und für C:\Program Files (x86)\Sykasoft Vollzugriff vergeben, siehe oben. Jetzt werden immer die Programme in C:\Program Files\Sykasoft ausgeführt.

Bei Windows 8 ist der Knopf "Kompatibilitätsdateien" nicht vorhanden. Hier bitte manuell zu C:\Users\%Benutzer%\AppData\Local\VirtualStore\ ... wechseln und die Dateien löschen (statt %Benutzer% bitte den Benutzernamen eintragen).